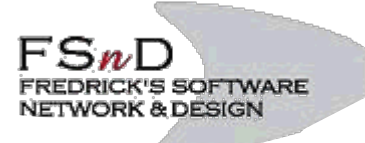

Friedrich Buetefuer

Software Entwicklung und Vertrieb Heidelbergerstraße 10 80804 München

Tel.: 089 36103463

Fax: 089 36103465

München, den 17.08.17

# Emails bei FSnD

## Inhalt

| Verwaltung                                                                       | 1 |
|----------------------------------------------------------------------------------|---|
| Einrichten im Email-Programm                                                     | 2 |
| Emails über Web-Oberfläche                                                       | 3 |
| Über diese Oberfläche kann ieder Email Benutzer sein Passwort selber einstellen: | 3 |
| Über den Reiter 'Filter' kann ein sog. Autoresponder eingerichtet werden.        | 3 |
| Einstellungen am iPhone                                                          | 4 |

## Verwaltung

Verwaltet werden können Emails über die Oberfläche Froxlor, die im Browser unter der folgenden Adresse zu erreichen ist: <u>http://mailadm.fsnd.de</u>

Hier können Email Adressen und Konten angelegt werden, gelöscht werden und Passwörter gesetzt werden.

Es können derzeit beliebig viele Email-Adressen pro Domain angelegt werden.

Email-Adressen können als Postfach angelegt werden, oder als reine Weiterleitungs-Email – es können auch beide Einstellungen gleichzeitig verwendet werden.

## Einrichten im Email-Programm

Um Emails auf einem Email Programm / Email Client einzurichten werden folgende Informationen gebraucht:

#### **Eingehender Server:**

*IMAP Server*: imap.fsnd.de oder *POP3 Server*: pop.fsnd.de *Benutzer*: vollständige Email Adresse (z.B. <u>franz@mustermann.de</u>) *Passwort*: Passwort das über Froxlor vergeben wurde.

#### **Ausgehender Server:**

*SMTP Server*: smtp.fsnd.de *Zusätze*: Server erfordert Authentifizierung, die gleichen wie eingehender Server – eventuell müssen hier nochmal Benutzername(EMail-Adresse) und Passwort angegeben werden.

Manche neueren Email Programme haben Probleme mit der sog. sicheren Übertragung (SSL-Verschlüsselung), speziell beim SMTP Server. Diese muss dann eventuell ausgeschaltet werden.

Dann ist darauf zu achten, dass der SMTP Server über die *Ports 25, 465 oder 587* angesprochen wird, mit 'Passwort' oder 'plain' Authentifizierung.

## Emails über Web-Oberfläche

Emails können auch ohne Email Programm direkt über den Browser bearbeitet werden. Dazu muss folgende Adresse in den Browser eingegeben werden: <u>https://mail.fsnd.de</u>

Zugangsdaten sind die vollständige Email-Adresse (als Benutzerkennung) und das jeweilige Passwort.

# Über diese Oberfläche kann jeder Email Benutzer sein Passwort selber einstellen:

Rechts oben auf 'Einstellungen' klicken und dann auf den Reiter 'Passwort'

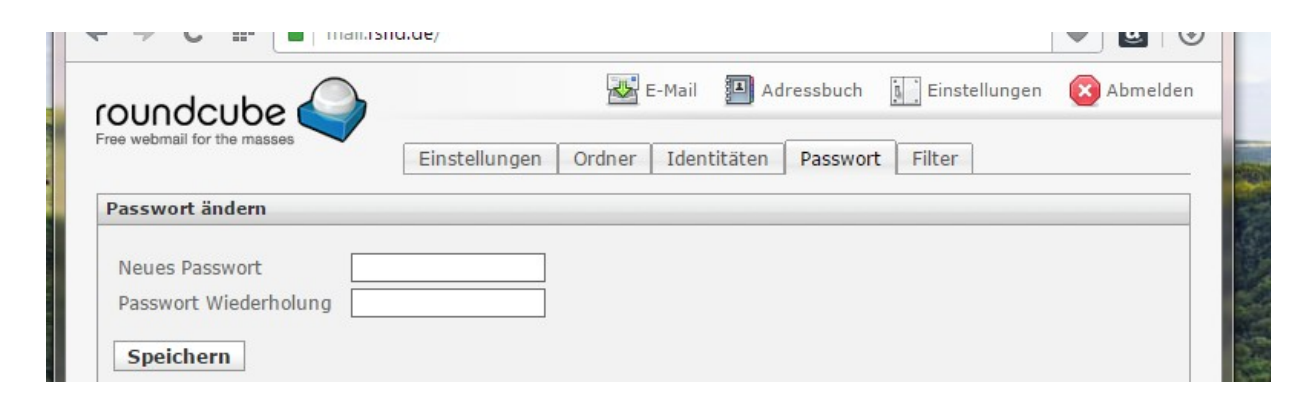

### Über den Reiter 'Filter' kann ein sog. Autoresponder eingerichtet werden,

| Filtersätze       Filter         roundcube       autoresponder         Filtername:       autoresponder         Für eingehende Nachrichten:       © trifft auf eine der folgenden Regeln zu © trifft auf eine der folgenden Regeln zu @ alle Nachrichten        führende folgende Aktionen aus:      führende folgende Aktionen aus:         Matchrichtenhehlt (Abwesenheitsgrund):       + -         Currently not in the office      führende folgenden Nachrichten eine der folgenden (in Tagen): | roundcube                | Einstellungen Ordner Identitä | iten Passwort Filter                                                                                                    | 🛃 E-Mail                                                                                                    | Adressbuch                                                                                                    | Einstellungen                                                              | Abmelder |
|----------------------------------------------------------------------------------------------------|--------------------------|-------------------------------|----------------------------------------------------------------------------------------------------|----------------------------------------------------------------------------------------------------|----------------------------------------------------------------------------------------------------|----------------------------------------------------------------------------|----------|
| Speichern Eilter dealthiet                                                                                                    | Filtersätze<br>roundcube | Filter<br>autoresponder       | Filterdefinition  Filtername: autoresponder  Für eingehende Nachrichten:  Tür eingehende Nachrichten:  Tür auf alle folgenden Regeln zu führende folgende Aktionen aus:  Mit Nachricht antworten  Statistern | trifft auf eine der f Nachrichteninha Nachrichteninha Nachrichtenbet Currently out Zusätzliche Lis Wie oft sollen 1 | olgenden Regeln z<br>alt (Abwesenheitsgrun<br>: in the office<br>reff<br>: of office<br>te von E-Mail Empfän<br>Nachrichten gesendet | u  alle Nachrichte  d): gern (Komma getrennt) verden (in Tagen): Eilter de | n        |

der automatisch eine Antwort auf jede eingehende Email verschickt:

### Friedrich Buetefuer Software Entwicklung und Vertrieb

Einstellungen am iPhone ◀ 🕴 38 % 🔳 🕨 ●●●○○ o2-de 🤶 19:39 Cancel smtp.fsnd.de Done Server OUTGOING MAIL SERVER Host Name smtp.fsnd.de User Name friedrich@buetefuer.de Password Use SSL Authentication Password > Server Port 587